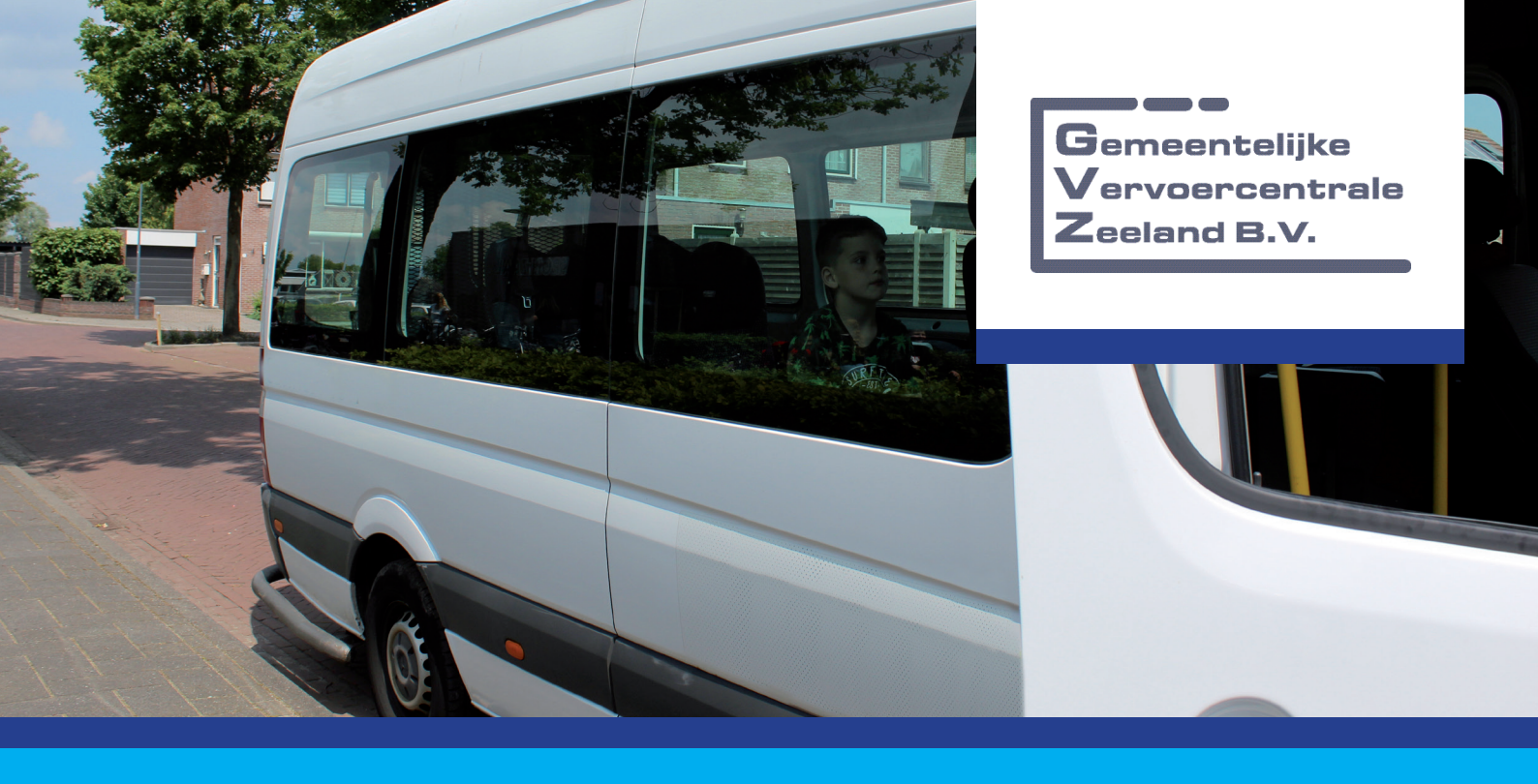

# Handleiding Groepsvervoer app

www.gvzeeland.nl/app

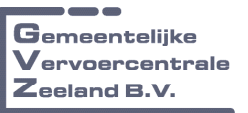

## Installeren

- 1. Ga met uw browser op de Smartphone naar www.gvzeeland.nl/app
- 2. Klik op' akkoord voor gebruik van cookies en bewaren inloggegevens'

#### Voor Iphone/ios (Safari)

- a. Klik op 👖
- b. Selecteer hierna

Zet op beginscherm +

c. Kies hierna voor 'Voeg toe'

#### Voor Android (Chrome)

- a. Klik op drie puntjes rechtsbovenin het scherm
- b. Kies voor 'Toevoegen aan startscherm'
- c. Klik op 'Toevoegen'
- 3. De app is nu zichtbaar op het home scherm van uw toestel en direct beschikbaar.

### Account

Het portaal maakt gebruik van dezelfde inlog gegevens als het Online Groepsvervoer portaal wat u vindt via www.gvzeeland.nl/leerlingenvervoer.

Heeft u voor deze website geen inlog gegevens? Volg dan de volgende stappen

- 1. Klik op 'Wachtwoord vergeten'
- 2. Vul uw email adres in en druk op 'Email versturen'

| jar empladors of oploaterinaam |                                                                                                    |             |  |  |  |  |  |  |  |
|--------------------------------|----------------------------------------------------------------------------------------------------|-------------|--|--|--|--|--|--|--|
|                                | EMAIL VERSTUREN                                                                                                    |             |  |  |  |  |  |  |  |
|                                | 4 TERUG NAAR INLOGSCHERM                                                                                                    |             |  |  |  |  |  |  |  |
| Ŷ                              | Vul org over mallades of gebrukterneam in en tilk og 'Email evnterer'<br>Als de gegerens belend zijn, ontangen zu an en en en ansamme ver en nicus varatelsen.<br>Als over mallades og jen te kelend al bij het verversneheld fan die nich eld veret door te genen en van daar functie gebrukt en maken.<br>LET OP: Als uidegt als onderiverzegere dan kan het nicuse vachtwoord alleen verden gebrukt als uid gebrukternaam <u>overmalladers</u> gebrukt.<br>Mar |             |  |  |  |  |  |  |  |
|                                |                                                                                                    |             |  |  |  |  |  |  |  |
|                                | Tanyo                                                                                                    | 0 2014-0021 |  |  |  |  |  |  |  |

- In uw mailbox krijgt u een email met link voor het aanmaken van het wachtwoord. Heeft u deze niet ontvangen, controleer dan ook uw map ongewenste email. De email is afkomstig van Gemeentelijke Vervoercentrale Zeeland.
- 4. Druk op de link in de email er opent een nieuw scherm waarin boven in uw accountnaam wordt weergegeven (email adres). Hieronder vindt u het veld voor het aanmaken van uw wachtwoord. Na het aanmaken van het wachtwoord keert u terug naar de inlogpagina.

| Wachtwoord wijzigen / Update password                                                                                                    |             |
|----------------------------------------------------------------------------------------------------|-------------|
| Accountmaam : etilk jälobsen@grzeeland nl                                                                                                    |             |
| 9 Voor on einven werkhenood 2 keen in:<br>Het welchenood most aan de opgende worwaarden voldeen:<br>meinead Benedieten<br>meinead benedieten<br>meinead benedieten<br>meinead Benedieten<br>meinead Benedieten :<br>meinead Benedieten :<br>- |             |
| Jav washinged                                                                                                    |             |
| nemaa woomwoore                                                                                                    |             |
|                                                                                                    |             |
| TALITI WURD ANTRASSEN                                                                                                    |             |
| TERUG NAAR INLOGSCHERM                                                                                                    |             |
|                                                                                                    |             |
|                                                                                                    |             |
|                                                                                                    |             |
| Taxaya                                                                                                    | @ 2214-0021 |

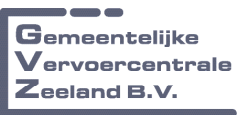

# Inloggen en gebruik

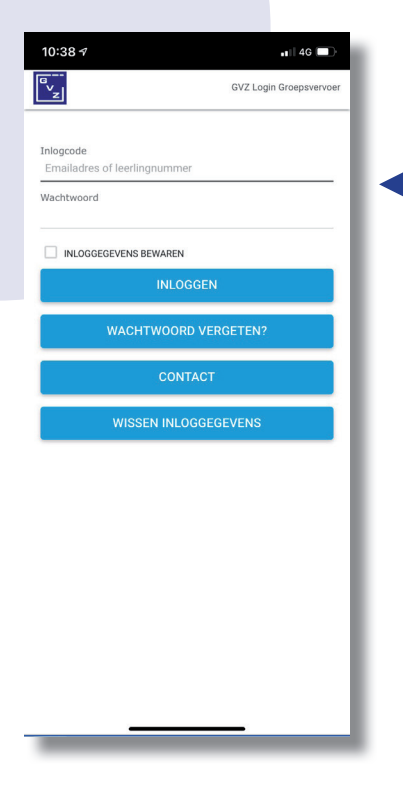

Vul uw email adres en wachtwoord in en kies voor 'inloggegevens bewaren'.

#### Planning

Planning geeft u een actueel inzicht in de geplande ritten gesorteerd op datum. Onderin het scherm kan via de kalender de datum geselecteerd worden. Vanaf de geselecteerde datum zijn de ritten zichtbaar.

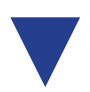

| 10:38 <del>4</del>   | •1   4G 🗩 | 10:56 <del>7</del>                                                                                                    | <b>.</b> ∎∥ 4G 🔲 े | Een rit kan divers | e statussen hebben:                                                                        |
|----------------------|-----------|----------------------------------------------------------------------------------------------------|--------------------|--------------------|--------------------------------------------------------------------------------------------|
|                      | Menu      |                                                                                                    | 0000036 BSA TEST 2 |                    |                                                                                            |
|                      |           | RITTEN ABSENTIES CONTAC                                                                                                    | T BASIS            | ✓ Gepland          | De rit staat gepland en gaat                                                               |
| PLANNING             |           | MAANDAG<br>07-06-21 Heen                                                                                                    |                    |                    | ultgevoerd worden.                                                                         |
| CONTACT              |           | 07:44 MR F J HAARMANW 33<br>4538AN TERNEUZEN                                                                                                    |                    | ⊘ Afwezig          | De rit is afgemeld door<br>ingegeven vrije dag, ziekmelding<br>of studiedag.               |
| WACHTWOORD WIJZIGEN  |           | 08:37 [TEST INSTELLING 2 BSA]<br>DAM 1,4331GE MIDDELBURG                                                                                                    |                    |                    |                                                                                            |
| UITLOGGEN            |           | Routenr 99999<br>Chauffeur: ERIK JAKOBSEN                                                                                                    |                    |                    |                                                                                            |
|                      |           | Voertuig: 1106                                                                                                    |                    | Onderweg           | De rit is toegewezen aan het<br>voertuig en door de chauffeur                              |
|                      | - 1       | MAANDAG<br>07-06-21 Terug                                                                                                    |                    |                    | geaccepteerd.                                                                              |
|                      |           | 16:15 [TEST INSTELLING 2 BSA]<br>DAM 1, 43376E MIDDELBURG<br>16:59 MR F J HAARMANW 33<br>4538AN TERNEUZEN<br>Routenr 99999<br>Chauffeur: ERIK JAKOBSEN<br>Voertuie: 1016 |                    | ند Onderweg        | De chauffeur heeft gemeld dat<br>de reiziger is ingestapt in het<br>voertuig.              |
| ⊙ Succesvol ingelogd |           | Cepland<br>Status Annota<br>VERVERSEN 07-06-2021                                                                                                    | _                  | 🛾 Loosmelding      | De chauffeur heeft de rit<br>loosgemeld dit betekent dat de<br>reiziger niet is meegegaan. |

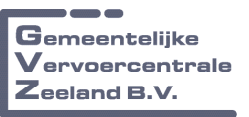

## Inloggen en gebruik

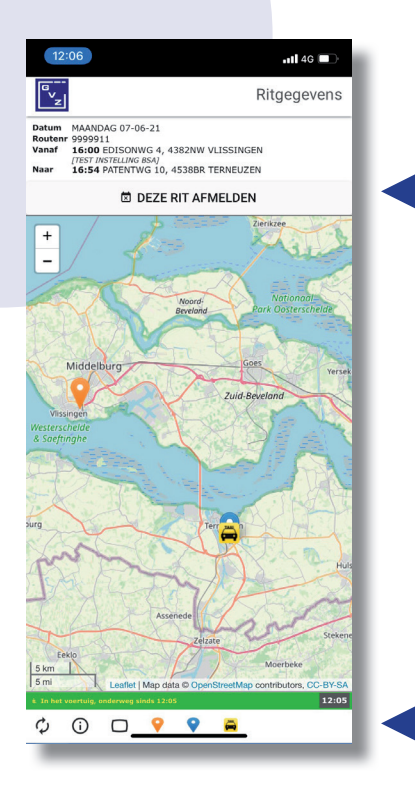

Door het klikken op de rit bij status -onderweg- draait het venster en ziet u het vertrek en bestemming adres met daarbij een geel icoon waar het voertuig zich bevindt.

In de onderste balk van dit scherm vindt u via de knop (i) meer informatie over de rit en ook de reeds geregistreerde tijden van instap / uitstap.

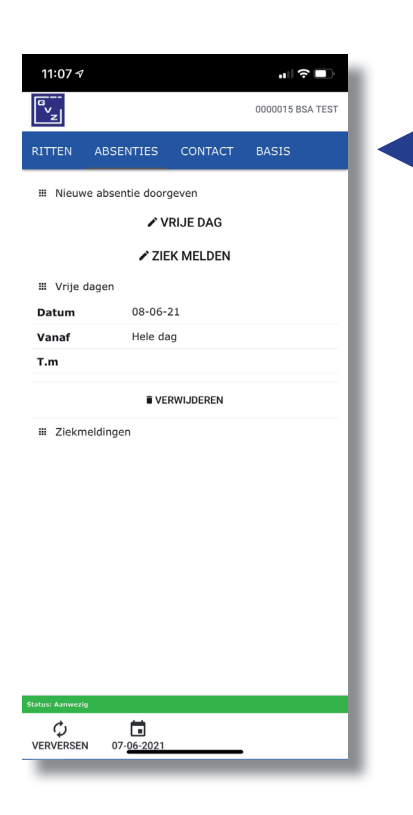

#### **Absenties**

Voor het doorgeven van een vrije dag of ziekmelden kiest u voor 'absenties'. Via de functie 'nieuwe absentie doorgeven' kunt u via 'vrije dagen' een dag of periode selecteren. De functie ziekmelden geeft een afwezigheid zonder einddatum. De knop ziek melden verandert op dit moment in beter melden

Bij contact kunt u onze gegevens terugvinden.

Via de knop basis vindt u de stam gegevens van de reiziger zoals deze bij ons bekend zijn.